# Honeywell Home

# T4 Pro

Termostato programable

# Instrucciones para la instalación

#### El paquete incluye:

- Termostato T4 Pro
- •\ Sistema de montaje UWP™
- Placa de cubierta decorativa
- Tornillos y tarugos
- 2 baterías AA

**NOTA:** El módulo protector de cable THP9045A (pedido por separado) se puede usar en sistemas de calefacción/enfriamiento cuando usted solo tiene cuatro cables en el termostato y necesita un quinto cable para usar como cable común. Consulte las instrucciones de THP9045A para obtener más información.

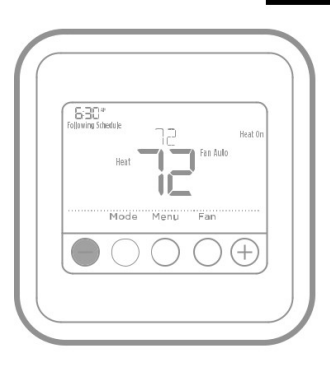

M37765

TH4110U2005, TH4210U2002 Leer antes de instalar.

### Instalación de la placa de cubierta opcional

**NOTA:** Si no es necesaria la placa de cubierta opcional, consulte la "Instalación de sistema de montaje UWP" en la página siguiente.

Utilice la **placa de cubierta opcional** cuando necesite cubrir los huecos de pintura del viejo termostato.

Existen diferentes placas de cubierta según la fecha de fabricación del termostato.

#### Instalación de la placa de cubierta cuadrada:

- 1.\ Separe la placa de cubierta de la placa de montaje.
- 2.\ Sujete la placa de montaje a la pared por medio de cualquiera de los 8 orificios para los tornillos. Inserte y ajuste los tornillos de montaje incluidos en el kit de la placa de cubierta. No ajuste demasiado. Consulte la Figura 2. Asegúrese de que la placa de montaje esté nivelada.
- 3.\ Cuelgue la UWP en el gancho superior de la placa de montaje y luego encaje la parte inferior en su lugar. Consulte la Figura 3.
- 4.\ Encaje la placa de cubierta sobre la placa de montaje. Consulte la Figura 4.

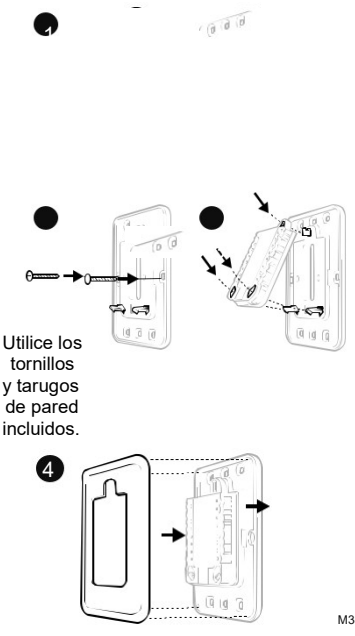

M38416

### Instalación del sistema de montaje con UWP

#### Instalación de la placa de cubierta rectangular:

- Monte la placa de cubierta en la pared con uno de los 6 orificios para tornillos. Inserte y ajuste los tornillos de montaje suministrados con la placa de cubierta. No ajuste demasiado. Consulte la figura 1. Asegúrese de que la placa de cubierta esté nivelada. Fije el UWP colgándolo en el gancho superior de la placa de cubierta y luego enganche la parte inferior del UWP. Consulte la figura 2.
- 2.\ Si se monta en una pared sin anclajes:
  - a.\ Coloque la placa de cubierta en la pared.
     Nivele y marque las posiciones de los orificios.
     Consulte la figura 1.
  - b.\ Perfore los orificios en los lugares marcados y luego inserte cuidadosamente los anclajes suministrados en la pared con un martillo.
    - •\Si su caja contiene anclajes rojos, perfore orificios de 7/32 pulgadas (5,6 mm).
    - •\Si su caja contiene anclajes amarillos, perfore orificios de 3/16 pulgadas (4,8 mm).
    - •\Utilice 2 tornillos suministrados (#8 1-1/2 pulgadas (38 mm) para anclajes rojos y #6 1-1/2 pulgadas (38 mm) para anclajes amarillos).

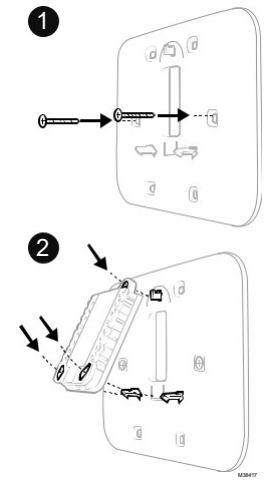

Use los 3 tornillos que se proporcionan (N.º 8 de 1-1/2 para los taquetes rojos y N.º 6 de 1-1/2 para los taquetes amarillos)

### Instalación del sistema de montaje con UWP

- Antes de comenzar, desconecte el suministro de electricidad en la caja de interruptores de circuito o el interruptor. Abra el paquete para encontrar la UWP. Consulte la Figura 1.
- Coloque la UWP en la pared. Nivele y marque la posición de los tornillos. Consulte la Figura 2.

Perfore agujeros en las posiciones marcadas y después introduzca en la pared los tarugos que se suministran golpeando ligeramente con un martillo.

- -\ Si su caja contiene taquetes rojos, taladre agujeros de 7/32" (5.6 mm).
  -\ Si su caja contiene taquetes amarillos, taladre agujeros de 3/16" (4.76 mm).
- 3.\ Hale para abrir la tapa e inserte los cables a través del agujero de cableado en el UWP. Consulte la Figura 3.
- 4.\ Coloque la UWP sobre los tarugos de pared. Inserte y apriete los tornillos de montaje que se suministran con la UWP. No apriete demasiado. Apriete solo hasta que la UWP no se mueva. Cierre la tapa. Consulte la Figura 4.

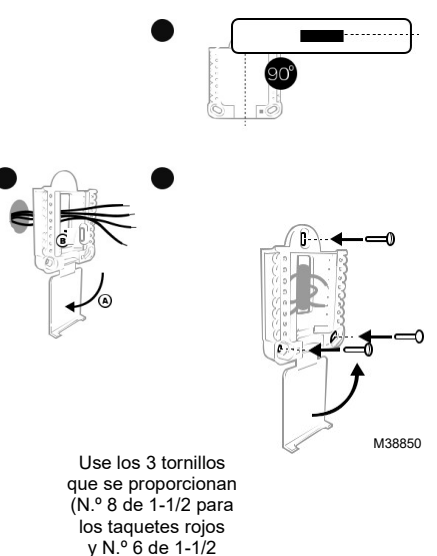

para los taquetes

amarillos)

### Opciones de suministro eléctrico

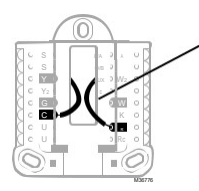

Inserte los cables **R** y **C** en los terminales designados para el suministro primario de de energía de CA (el terminal C es opcional si se instalan baterías, pero se recomienda). Retire los cables presionando las lengüetas terminales.

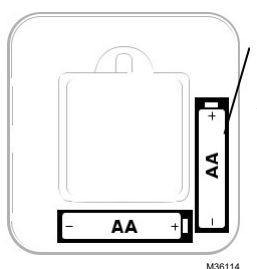

Inserte las baterías AA para suministro de energía primaria o de reserva.

### Configuración de las lengüetas de los controles deslizantes

#### Configure la lengüeta del control deslizante R.

- •\ Utilice el puente integrado (lengüeta deslizante R) para diferenciar entre uno o dos sistemas de transformadores.
- Si hay solo un cable R y está conectado al terminal R, Rc o RH, coloque el control deslizante en la posición superior (1 cable).
- Si hay solo un cable conectado al terminal R y un cable conectado al terminal Rc, configure el control deslizante en la posición inferior (2 cables).

**NOTA:** Las lengüetas de los controles deslizantes para terminales U deben dejarse en su lugar en los modelos T4 Pro.

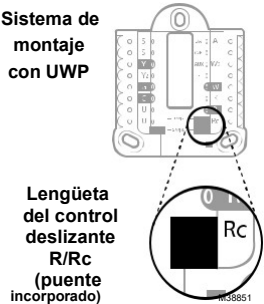

### Designaciones de los terminales del cableado del UWP

| S  | No se utiliza para el                                                                                                    | L/A-A       | No se utiliza para el<br>termostato T4.                                |                                                                                            |
|----|----------------------------------------------------------------------------------------------------|-------------|------------------------------------------------------------------------|--------------------------------------------------------------------------------------------|
| S  | termostato T4.                                                                                                    | O/B         | Válvula de cambio                                                      | • <b>A</b> UX • • W2<br>• <b>Y</b> 2 • • W2                                                |
| Y  | Contactor del compresor<br>(etapa 1)                                                                                            | AUX -<br>W2 | Calefacción auxiliar<br>(únicamente TH4210U)                           | G N W                                                                                      |
| Y2 | No se utiliza para el termostato T4.                                                                                            | E           | Calefacción de emergencia<br>(únicamente TH4210U)                      | U R<br>U R                                                                                 |
| G  | Ventilador                                                                                                    | w           | Calefacción (etapa 1)                                                  | M36094                                                                                     |
| C  | Común de 24 V CA.<br>Para sistemas de 2<br>transformadores,<br>utilice el cable común<br>del transformador de<br>refrigeración. | ĸ           | Conecte a K en el módulo de<br>ahorro de cableado**                    | los terminales se<br>pueden utilizar,<br>dependiendo del<br>tipo de sistema<br>que se está |
| U  | No se utiliza para el termostato T4.                                                                                            | R           | Alimentación de 24 V CA<br>desde el transformador de<br>calefacción*   | cableando. Los<br>terminales de uso<br>más común están                                     |
| U  | 1                                                                                                    | Rc          | Alimentación de 24 V CA<br>desde el transformador de<br>refrigeración* | sombreados.                                                                                |

### Cableado de sistemas convencionales: aire forzado e hidrónico

#### Sistema de 1 etapa de calefacción/1

- etapa de refrigeración (1 transformador)
- R\ Alimentación [1]
- Rc\ [R+Rc unidos por la lengüeta del control deslizante] [2]
- Y١ Contactor del compresor
- C\ Común de 24 V CA [3]
- W/ Calefacción
- G\ Ventilador

#### Sistema de calefacción únicamente

- R\ Alimentación [1]
- Rc\ [R+Rc unidos por la lengüeta del control deslizante]
- C\ [2] Común de 24 V
- w/ CA [3] Calefacción

#### Válvula de zona de la serie 20 [5]

- Terminal "R" de la válvula de la R\
- Serie 20 [1] [R+Rc unidos por la Rc\
- lengüeta del control deslizante] [2] Y١
- Terminal "W" de la válvula de la C\
- Serie 20 Común de 24 V CA [3] W/
- Terminal "B" de la válvula de la Serie 20

Sistema de calefacción únicamente (Válvula de zona accionada por electricidad) [5]

#### R\ Alimentación [1]

- Rc\ [R+Rc unidos por la lengüeta del control deslizante] [2]
- W/ Válvula
- Común de 24 V CA [3] C\

#### Sistema de 1 etapa de calefacción/1 etapa

de refrigeración (2 transformadores)

- R\ Alimentación (transformador de calefacción) [1]
- Rc\ Alimentación (transformador de refrigeración) [1]
- Y١ Contactor del
- C\ compresor Común de
- w/ 24 V CA [3, 4] G)
- Calefacción Ventilador

#### Sistema de calefacción únicamente con ventilador

- Alimentación [1] R\
- Rc\ [R+Rc unidos por la lengüeta del control deslizante] [2]
- C\ Común de 24 V CA [3]
- W/ Calefacción
- G\ Ventilador

#### Sistema de refrigeración únicamente

- Alimentación [1] R\
- Rc\ [R+Rc unidos por la lengüeta del control deslizante] [2]
- Y١ Contactor del compresor
- C\ Común de 24 V CA [3]
- G\ Ventilador

#### Cableado de sistemas de bomba de calor

#### Sistema de bomba de calor de 1 etapa de calefacción/ 1 etapa de refrigeración

- R\ Alimentación [1]
- Rc\ [R+Rc unidos por la lengüeta del control deslizante] [2]
- Y١ Contactor del compresor
- C\ Común de 24 V CA [3]
- O/B\ Válvula de cambio [6]
- G\ Ventilador
- W\ No utilizar este terminal para las aplicaciones de bomba de calor.

Sistema de bomba de calor de 2 etapa de calefacción/1 etapa de refrigeración (únicamente TH4210U)

- R\ Alimentación [1]
- Rc\ [R+Rc unidos por la lengüeta del control deslizante] [2]
- Y١ Contactor del compresor
- Común de 24 V CA [3] C\
- O/B\ Válvula de cambio [6]
- G\ Ventilador
- AUX\ Calefacción auxiliar
- Calefacción de emergencia E\
- W\ No utilizar este terminal para las aplicaciones de bomba de calor.

#### NOTAS

Especificaciones del cable: Utilice cable para termostato de calibre 18 a 22. No se requiere cable blindado.

- [1] Suministro de energía. Proporcione los medios de descon-exión y de protección contra sobrecargas según se requi-era.
- [2] Mueva la lengüeta del control deslizante R de la placa de pared a la posición R. Para obtener más información, consulte "Configuración de las lengüetas de los controles deslizantes" en la página 3.
- [3] Conexión común de 24 V CA opcional.
- [4] La conexión común deberá realizarse desde el transforma-dor de refrigeración.
- [5] En ISU, configure el tipo de sistema en calefacción a calefacción radiante. Configure la cantidad de etapas de refrigeración a 0.
- [6] En la configuración por el instalador, configure la válvula de cambio en O (para un cambio a refrigeración) o B (para cambio a calefacción).

# Montaje del termostato

- 1.\ Introduzca el excedente de cable en la abertura de la pared.
- 2.\ Cierre la tapa de la placa de la UWP. Debe permanecer cerrada sin quedar protuberante.
- Alinee la UWP con el termostato y presione suavemente hasta que el termostato calce en su lugar.
- Conecte el suministro de electricidad en la caja de interruptores de circuito o en el interruptor.

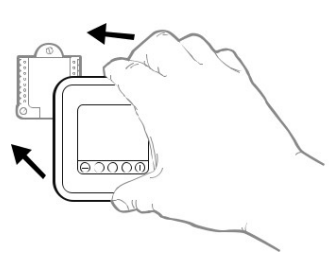

M36116

# Configuraciones del sistema operativo

- 1\ Presione el botón **Mode** (modo) para pasar al siguiente modo disponible en el sistema.
- 2\ Alterne a través de los modos hasta que se muestre el modo de sistema requerido y deje que se active.

**NOTA:** Los modos disponibles del sistema varían según el modelo y las configuraciones del sistema.

#### Modos del sistema:

- -\ Auto (Automático): El termostato selecciona el sistema de calefacción o refrigeración según sea necesario.
- -\ Heat (Calefacción): El termostato controla solamente el sistema de calefacción.
- -\ Cool (Refrigeración): El termostato controla solamente el sistema de refrigeración.
- -\ Em Heat (únicamente TH4210U) (Calefacción Em) (solamente para bombas de calor con calefacción auxiliar): El termostato controla el calor auxiliar. No se utiliza el compresor.
- -\ Off (Apagado): El sistema de calefacción y refrigeración está apagado. El ventilador aún funcionará si está configurado en On (Encendido).

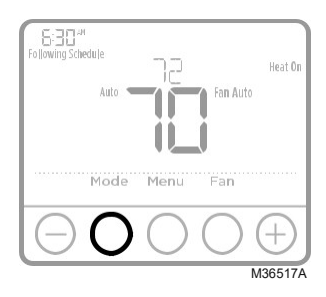

### Configuraciones de funcionamiento del ventilador

- 1\ Presione el botón **Fan** (ventilador) para pasar al siguiente modo de ventilador disponible.
- Alterne a través de los modos hasta que se muestre el modo de sistema requerido y déjelo para que se active.

**NOTA:** Los modos disponibles del ventilador varían según las configuraciones del sistema.

#### Modos del ventilador:

- -\ Auto (Automático): El ventilador funciona solo cuando el sistema de calefacción o de refrigeración está encendido.
- -\ On (encendido): El ventilador está siempre encendido.

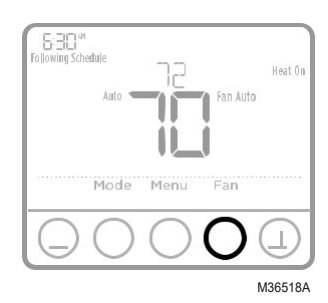

# Configuración por el instalador (ISU)

- 1\ Presione y sostenga CENTER (centro) y los botones (±) durante aproximadamente 3 segundos para ingresar al menú avanzado.
- 2\ Presione Select (seleccionar) para ingresar al ISU.
- 3\ Presione Select (seleccionar) para avanzar a través de las opciones del menú de configuración.
- 4\ Presione o para cambiar los valores o seleccionar las opciones disponibles.
- 5\ Presione Select (seleccionar) y confirme la configuración o presione Back (atrás) para ignorar los cambios y regresar a la pantalla del menú ISU para continuar revisando otra opción de configuración.
- 6\ Para finalizar el proceso de configuración y quardar los cambios, presione Home (inicio) y regrese a la pantalla de inicio.

NOTA: Una lista completa de todos los parámetros de configuración y opciones se muestra a continuación y continúa hasta la página page 9.

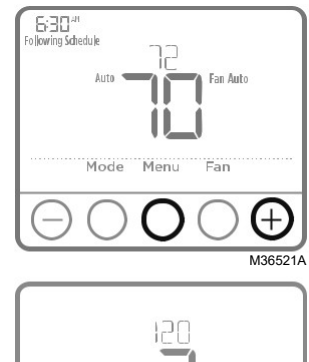

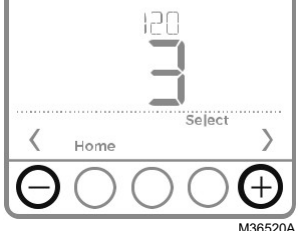

# Opciones avanzadas de configuración (ISU)

NOTA: Dependiendo de las configuraciones del sistema, es posible que no todas las opciones estén disponibles.

| N.º del ISU | Nombre del ISU                                                                                                    | Opciones del ISU (las configuraciones predeterminadas de fábrica están en negrita)                       |  |  |
|-------------|----------------------------------------------------------------------------------------------------|----------------------------------------------------------------------------------------------------|--|--|
| 120         | Opciones de programación                                                                                                    | 0 = No programable<br>2 = Programable 5-2<br><b>3 = Programable 5-1-1</b><br>4 = Programable para 7 días |  |  |
|             | Nota: Aquí puede cambiar el cronograma predeterminado de MO-FR, SA-SU (LUN-VIE, SÁB-DOM). Pa<br>editar los períodos durante los días, los puntos de referencia de temperatura o para activar/desactivar e<br>cronograma, toque MENU (Menú) y diríjase a SCHEDULE (Cronograma). |                                                                                                    |  |  |
| 125         | Escala de indicación de<br>temperatura                                                                                                    | <b>0 = Fahrenheit</b><br>1 = Centígrados                                                                 |  |  |
|             |                                                                                                    | <b>1 = Calefacción de aire forzado convencional</b><br>2 = Bomba de calor                                |  |  |
| 200         | Tipo de sistema de calefacción                                                                                                    | 3 = Calefacción radiante<br>5 = Ninguna (refrigeración únicamente)                                       |  |  |
|             | Nota: Esta opción seleccior                                                                                                    | a el tipo de sistema básico que controlará el termostato.                                                |  |  |

# **Opciones avanzadas de configuración (ISU) (continuado)**

| N.º del ISU | Nombre del ISU                                                                                                    | Opciones del ISU (las configuraciones predeterminadas de fábrica están en negrita)                                                                                                    |  |  |  |
|-------------|----------------------------------------------------------------------------------------------------|----------------------------------------------------------------------------------------------------|--|--|--|
|             |                                                                                                    | Calefacción de aire forzado convencional:<br>1 = Aire forzado por gas de eficiencia estándar<br><b>2 = Aire forzado por gas de alta eficiencia</b><br>3 = Aire forzado por aceite<br>4 = Aire forzado por electricidad<br>5 = Serpentín del ventilador agua caliente |  |  |  |
| 205         | Tipo de equipo de calefacción                                                                                                    | Bomba de calor:<br><b>7 = Bomba de calor aire a aire</b><br>8 = Bomba de calor geotérmica                                                                                                    |  |  |  |
|             |                                                                                                    | Calefacción radiante:<br>9 = Agua caliente por calefacción radiante<br>12 = Vapor                                                                                                    |  |  |  |
|             | Nota: Esta opción selecciona el tip                                                                                                    | oo de equipo que controlará su termostato. Nota: Esta característica NO                                                                                                    |  |  |  |
|             | aparecerá si la característica 20                                                                                                    | 00 se configura en Cool Only (Solo refrigeración).                                                                                                    |  |  |  |
| 040         | Válvula de inversión O/B                                                                                                    | 0 = O (O/B en refrigeración)<br>1 = B (O/B en calefacción)                                                                                                    |  |  |  |
| 218         | Nota: Esta opción solo aparece si<br>debe suministrar energía en                                                                                                    | se configura la bomba de calor. Seleccione si la válvula de inversión O/B                                                                                                    |  |  |  |
| 220         | Etapas de refrigeración / etapas<br>del compresor 200=Conv /<br>200=HP                                                                                                    | 0, 1                                                                                                    |  |  |  |
|             | Nota: Seleccione cuántas etapas de refrigeración o del compresor de su equipo controlará el termostato.<br>Configure el valor en 0 si no tiene etapa de refrigeración/etapa del compresor                                                                                                    |                                                                                                    |  |  |  |
| 221         | Fases de calefacción / Fases de Etapas de calefacción: 1<br>la calefacción de respaldo Etapas de calefacción de reserva: 0, 1                                                                                                    |                                                                                                    |  |  |  |
|             | Nota: Seleccione cuántas etapas de calefacción o Aux/E de su equipo controlará el termostato.                                                                                                    |                                                                                                    |  |  |  |
| 230         | Control del ventilador en<br>calefacción                                                                                                    | 1 = El equipo controla el ventilador<br>2 = El termostato controla el ventilador                                                                                                    |  |  |  |
| Ī           | Nota: este ISU solo se muestra si se configuró ISU 205 como aire forzado eléctrico o como ventiloconvector.                                                                                                    |                                                                                                    |  |  |  |
|             | Cambio de sistema                                                                                                    | 0 = Manual<br>1 = Automático                                                                                                    |  |  |  |
| 300         | Nota: El termostato puede controlar de manera automática tanto la calefacción como la refrigeración, con el<br>fin de mantener la temperatura interna deseada. Para poder seleccionar el modo de sistema "automático" en<br>la pantalla de inicio del termostato, active esta característica. Desactívela si desea controlar la calefacción o la<br>refrigeración de forma manual. |                                                                                                    |  |  |  |
|             | Diferencial de conversión<br>automática                                                                                                    | de 0 °F a 5 °F<br>de 0.0 °C a 2.5 °C                                                                                                    |  |  |  |
| 303         | Nota: El diferencial NO es la banda muerta. El diferencial significa cuánto avanza después de pasar el punto<br>de referencia antes de cambiar al modo seleccionado. La configuración de la banda muerta no es una opción.<br>Un algoritmo avanzado fija la banda muerta a 0 °F. Esto es más avanzado que en los termostatos anteriores.                                           |                                                                                                    |  |  |  |
| 340         | Descenso del calor de reserva<br>(únicamente TH4210U)                                                                                                    | 0 = Confort         5=5°F         9=9°F         13=13°F           2=2°F         6=6°F         10=10°F         14=14°F           3=3°F         7=7°F         11=11°F         15=15°F           4=4°F         8=8°F         12=12°F         12=12°F                    |  |  |  |
| 350         | Temporizador secundario<br>de la calefacción de reserva<br>(únicamente TH4210U)                                                                                                    | <b>0 = Apagado</b> 3 = 60 minutos 6 = 2 horas 10 = 5 horas<br>1 = 30 minutos 4 = 75 minutos 7 = 3 horas<br>2 = 45 minutos 5 = 90 minutos 8 = 4 horas                                                                                                    |  |  |  |

# Opciones avanzadas de configuración (ISU) (continuado)

| N.º del ISU | Nombre del ISU                                                                                                    | Opciones del ISU (las configuraciones predeterminadas de fábrica están en negrita)                                                                                                    |  |  |
|-------------|----------------------------------------------------------------------------------------------------|----------------------------------------------------------------------------------------------------|--|--|
|             | Frecuencia del ciclo del                                                                                                    | 1 - 6                                                                                                    |  |  |
|             | compresor (etapa 1)                                                                                                    |                                                                                                    |  |  |
| 365         | Nota: este ISU solo se muestra si se configuró la fase de compresión o de refrigeración como 1 fase. La<br>frecuencia de ciclo limita la cantidad máxima de veces que el sistema puede realizar un ciclo en un período<br>de 1 hora con una carga del 50 %. Por ejemplo, cuando se configura en 3 CPH y con una carga del 50 %, la<br>cantidad máxima de ciclos del sistema será de 3 por hora (10 minutos encendido, 10 minutos apagado). El<br>sistema realiza ciclos con menos frecuencia cuando las condiciones de carga son menores o mayores que una<br>carga del 50 %.                                                                                                    |                                                                                                    |  |  |
|             | Frecuencia del ciclo de<br>calefacción (etapa 1)                                                                                                    | 1-12                                                                                                    |  |  |
| 370         | Nota: este ISU solo se muestra si se configuró la fase de calefacción como 1 fase. La frecuencia de ciclo limita<br>la cantidad máxima de veces que el sistema puede realizar un ciclo en un período de 1 hora con una carga del<br>50 %. Por ejemplo, cuando se configura en 3 CPH y con una carga del 50 %, la cantidad máxima de ciclos del<br>sistema será de 3 por hora (10 minutos encendido, 10 minutos apagado). El sistema realiza ciclos con menos<br>frecuencia cuando las condiciones de carga son menores o mayores que una carga del 50 %. A continuación,<br>se detallan las configuraciones recomendadas (predeterminadas) para la frecuencia de ciclo según cada<br>tipo de equipo de calefacción: aire forzado de gas de eficiencia estándar = 5 CPH; aire forzado de gas de alta<br>eficiencia = 3 CPH, aire forzado de petróleo = 5 CPH; aire forzado eléctrico = 9 CPH; ventiloconvector = 3 CPH;<br>calefacción radiante de agua caliente = 3 CPH; vapor = 1 CPH. |                                                                                                    |  |  |
| 375         | Calefacción auxiliar de<br>frecuencia de ciclo de la<br>calefacción (únicamente<br>TH4210U)                                                                                                    | 1-12                                                                                                    |  |  |
|             | Protección del compresor                                                                                                    | 0 = Apagado<br>1 - <b>5</b> minutos                                                                                                    |  |  |
| 387         | Nota: el termostato posee una protección incorporada para el compresor (temporizador de apagado mínimo)<br>que impide que el compresor se reinicie con demasiada anticipación después de un apagado. El temporizador<br>de apagado mínimo se activa después de que se apaga el compresor. Si hay una señal de activación mientras<br>el temporizador de apagado mínimo está activo, el termostato indica "Wait" (Espere) en la pantalla. Este ISU se<br>muestra si se configuró ISU 220 como al menos 1 fase.                                                                                                    |                                                                                                    |  |  |
| 405         | Recuperación inteligente<br>adaptable (Adaptive Intelligent<br>Recovery, AIR)                                                                                                    | 0 = No<br>1=Sí                                                                                                    |  |  |
| 420         | Nota: Recuperación inteligente adaptable (Adaptive Intelligent Recovery, AIR) es una configuración de<br>confort. El equipo de calefacción o refrigeración se activará más temprano, para que la temperatura en<br>interiores coincida con el punto de referencia a la hora programada.                                                                                                    |                                                                                                    |  |  |
|             | Punto de referencia mínimo de                                                                                                    | 50 °F a 99 °F <b>(50 °F)</b>                                                                                                    |  |  |
| 430         | refrigeración                                                                                                    | 10.0 °C a 37.0 °C <b>(10.0 °C)</b>                                                                                                    |  |  |
|             | Nota: La temperatura de refrigeración no puede configurarse por debajo de este nivel.                                                                                                    |                                                                                                    |  |  |
| 131         | Punto de referencia máximo de                                                                                                    | 40 °F a 90 °F (90 °F)<br>4 5 °C a 32 0 °C (32 °C)                                                                                                    |  |  |
| 431         | Nota: La temperatura de ca                                                                                                    | 14.5 C a 52.0 C (52 C)                                                                                                    |  |  |
|             | Nota. La temperatura de ca                                                                                                    | Configuración en los modelos T4 Configuración en los modelos T4                                                                                                    |  |  |
| 125         | Bloqueo del teclado                                                                                                    | originales:     actuales:       0 = Ninguno     0 = Deshabilitado       1 = Parcial     1 = Habilitado       2 = Lleno                                                                                                    |  |  |
| 435         | Nota: Debido a los comentarios o<br>bloquear el termostato desde ISU,<br>caso de las últimas versiones, esta<br>bloqueo. Cuando está deshabilitado<br>es 1234.                                                                                                    | le los clientes, esta función se modificó. En el software original, puede<br>de la misma manera que puede hacerlo desde el bloqueo del menú. En el<br>configuración le permite al contratista habilitar o deshabilitar la función de<br>o, no aparece ninguna opción de bloqueo en el menú. El código de bloqueo |  |  |

# Opciones avanzadas de configuración (ISU) (continuado)

| N.º del ISU | Nombre del ISU                                                                                                    | Opciones del ISU (las configuraciones predeterminadas de fábrica están en negrita)                                                                                                    |  |  |
|-------------|----------------------------------------------------------------------------------------------------|----------------------------------------------------------------------------------------------------|--|--|
| 700         | Cantidad de filtros de aire                                                                                                    | <b>0</b> - 2                                                                                                    |  |  |
| 702         | Nota: este ISU se refiere a la can                                                                                                    | tidad de filtros de aire del sistema.                                                                                                    |  |  |
| 711         | Recordatorio 1 de cambio del<br>filtro de aire                                                                                                    | 0 = Apagado $1 = 10$ días de tiempo de ejecución $10 = 45$ días calendario $2 = 20$ días de tiempo de ejecución $11 = 60$ días calendario $3 = 30$ días de tiempo de ejecución $12 = 75$ días calendario $4 = 45$ días de tiempo de ejecución $13 = 3$ meses calendario $5 = 60$ días de tiempo de ejecución $14 = 4$ meses calendario $7 = 120$ días de tiempo de ejecución $16 = 6$ meses calendario $7 = 120$ días de tiempo de $16 = 6$ meses calendario $8 = 150$ días de tiempo de $17 = 9$ meses calendario $8 = 150$ días de tiempo de $19 = 15$ meses calendario $9 = 30$ días calendario $19 = 15$ meses calendario |  |  |
|             | Nota: Configure un recordatorio de cuándo debe cambiar el filtro de aire. Elija si el recordatorio se basará en<br>los días calendario o en los días de funcionamiento del equipo.              |                                                                                                    |  |  |
| 712         | Recordatorio 2 de cambio del<br>filtro de aire                                                                                                    | Nota: Las mismas opciones que el filtro de aire 1.                                                                                                    |  |  |
| 1400        | lluminación de fondo                                                                                                    | <b>0 = A petición</b><br>1 = Continua                                                                                                    |  |  |
|             | Nota: El cable común es necesario para la iluminación continua.                                                                                                    |                                                                                                    |  |  |
| 1404        | Brillo de la iluminación de fondo                                                                                                    | 1-5                                                                                                    |  |  |
| 1401        | Nota: Solo se muestra si se selecciona la iluminación de fondo continua.                                                                                                    |                                                                                                    |  |  |
| 1410        | Formato del reloj                                                                                                    | <b>12</b> /24                                                                                                    |  |  |
| 1415        | Horario de verano                                                                                                    | 0 = Apagado<br><b>1 = Encendido</b>                                                                                                    |  |  |
|             | Nota: Configúrelo como Off (apagado) en las regiones en que no se sigue un horario de verano.                                                                                                   |                                                                                                    |  |  |
| 1.400       | Ajuste del indicador de<br>temperatura                                                                                                    | -3 a 3F (0)<br>-1.5 a 1.5C (0)                                                                                                    |  |  |
| 1420        | Nota: 0 °F. No hay diferencia entre la temperatura que se muestra y la temperatura ambiente real. El<br>termostato puede mostrar hasta 3 °F (1,5 C) menos o más que la temperatura medida real. |                                                                                                    |  |  |

### Prueba del sistema por parte del instalador

Para realizar una prueba del sistema:

- Presione y sostenga CENTER (centro) y los botones (+) durante aproximadamente 3 segundos para ingresar al menú avanzado.
- 2\ Use (\*) para ir a **TEST** (prueba). Presione **Select** (seleccionar) para iniciar la prueba del sistema.
- 3\ Utilice (+) para alternar entre Heat (Calefacción), Cool (Refrigeración), Fan (Ventilador), Em. Heat (Calefacción de emergencia) (únicamente TH4210U) o Ver (Información de versión del termostato).
- 4\ Presione (+) para encender la calefacción, la refrigeración o el ventilador. Presione (-) para apagarlos.
- 5\ Use el botón **Home** (inicio) para salir de la prueba del sistema.

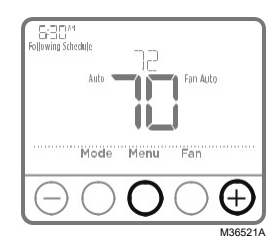

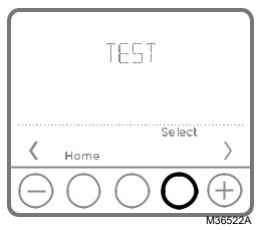

#### Prueba del sistema Estados del sistema

|                                                   | 0   | Todo apagado                             |
|---------------------------------------------------|-----|------------------------------------------|
| Calefacción                                       |     | Calefacción activada                     |
|                                                   | 2C; | alefacción activada (únicamente TH4210U) |
| Defrigoración                                     |     | Todo apagado                             |
| Keingeracion                                      | 1   | Refrigeración activada                   |
|                                                   |     | Ventilador apagado                       |
| Ventilador                                        | 1   | Ventilador activado                      |
|                                                   | 0   | Calefacción de emergencia apagada        |
| Calefacción de emergencia<br>(únicamente TH4210U) | 1   | Calefacción de emergencia encendida      |

### **Especificaciones**

Rangos del punto de referencia de la temperatura

Calefacción: de 40 °F a 90 °F (4.5 °C a 32.0 °C) refrigeración: de 50 °F a 99 °F (10.0 °C a 37.0 °C)

Temperatura ambiente de funcionamiento

de 37 °F a 102 °F (de 2.8 °C a 38.9 °C)

**Temperatura de envío** de -20 °F a 120 °F (de -28.9 °C a 48.9 °C)

# Clasificaciones eléctricas

Humedad relativa de funcionamiento

5% al 90% (sin condensación)

Dimensiones físicas en pulgadas (mm) (alto x ancho x profundidad) 4-1/16" H x 4-1/16" W x 1-5/32" D 103.5 mm de alto x 103.5 mm de ancho x 29 mm de profundidad

| Terminal                                         | Voltaje (50/60Hz | Corriente de funcionamiento |
|--------------------------------------------------|------------------|-----------------------------|
| W Calefacción                                    | 20-30 V CA       | 0.02-1.0 A                  |
| W2 Calefacción (Aux) (únicamente TH4210U)        | 20-30 V CA       | 0.02-1.0 A                  |
| E Calefacción de emergencia (únicamente TH4210U) | 20-30 V CA       | 0.02-0.5 A                  |
| Y Etapa 1 del compresor                          | 20-30 V CA       | 0.02-1.0 A                  |
| <b>G</b> Ventilador                              | 20-30 V CA       | 0.02-0.5 A                  |
| O/B Cambio                                       | 20-30 V CA       | 0.02-0.5 A                  |

### Localización y solución de problemas

Si tiene dificultades con el termostato, intente seguir las sugerencias que se indican a continuación. La mayoría de los problemas pueden solucionarse de manera fácil y rápida.

| La pantalla está en<br>blanco                                                                                       | •\        | El termostato puede alimentarse con pilas alcalinas AA, con un cable común a C, o con ambas opciones. Verifique que la energía de 24 voltios o las baterías AA estén en buen estado.<br>Revise el interruptor de circuito y, si es necesario, reinícielo. |
|----------------------------------------------------------------------------------------------------|-----------|----------------------------------------------------------------------------------------------------|
|                                                                                                    | •\        | Asegúrese de que el interruptor de suministro de energía del sistema de calefacción y refrigeración esté encendido.                                                                                                    |
|                                                                                                    | •\<br>•\  | Asegúrese de que la puerta del sistema de calefacción esté bien cerrada.<br>Asegúrese de que las baterías AA alcalinas estén instaladas correctamente<br>(consulte la página 3).                                                                          |
| El sistema de<br>calefacción o<br>refrigeración no                                                                  | •\        | Presione <b>Mode</b> (modo) para configurar el sistema d <u>e calefacción</u> (consulte la pág. 5) Asegúrese de que la temperatura deseada sea más alta que la temperatura interior.                                                                      |
| responde                                                                                                    | •\        | Presione <b>Mode</b> (modo) para configurar el sistema d <u>e refrigeración</u> (consulte la pág. 5) Asegúrese de que la temperatura deseada sea más baja que la temperatura interior.                                                                    |
|                                                                                                    | •\        | Revise el interruptor de circuito y, si es necesario, reinícielo.                                                                                                    |
|                                                                                                    | •\        | Asegúrese de que el interruptor de suministro de energía del sistema de calefacción y refrigeración esté encendido.                                                                                                    |
|                                                                                                    | •\        | Asegúrese de que la puerta del sistema de calefacción esté bien cerrada.                                                                                                    |
|                                                                                                    | •\        | Espere 5 minutos para que responda el sistema.                                                                                                    |
| Las configuraciones<br>de la temperatura no                                                                         | As<br>rei | egúrese de que las temperaturas de calefacción y<br>frigeración estén configuradas en rangos aceptables:                                                                                                    |
| cambian.                                                                                                    | •\        | Calefacción: 40 °F a 90 °F (4.5 °C a 32.0 °C)                                                                                                    |
|                                                                                                    | •\        | Refrigeración: 50 °F a 99 °F (10.0 °C a 37.0 °C)                                                                                                    |
| El mensaje "Cool<br>On" (refrigeración<br>activada) (o "Heat<br>On") (calefacción<br>activada) está<br>destellando. | •\        | La función de la protección del compresor está funcionando. Espere 5<br>minutos para que el sistema se vuelva a iniciar de forma segura, sin dañar el<br>compresor.                                                                                       |
| La calefacción<br>auxiliar se ejecuta en<br>la refrigeración                                                        | •\        | Para los sistemas con bomba de calor, verifique que no haya un cable adherido<br>a W en los sistemas UWP. Consulte "Sistemas de cableado de bombas de<br>calor" de la página 4.                                                                           |
| La refrigeración<br>se ejecuta con la<br>activación de la<br>calefacción                                            | •\        | Para los sistemas con bomba de calor, verifique que no haya un cable adherido<br>a W en los sistemas UWP. Consulte "Sistemas de cableado de bombas de<br>calor" de la página 4.                                                                           |

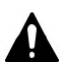

#### PRECAUCIÓN: PELIGRO DE ELECTROCUCIÓN

Puede causar descargas eléctricas o daños al equipo. Desconecte el suministro eléctrico antes de comenzar la instalación.

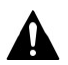

#### PRECAUCIÓN: RIESGOS DE DAÑOS AL EQUIPO

Se evita la protección del compresor durante la prueba. Para prevenir daños al equipo, evite encender y apagar rápidamente el compresor.

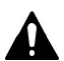

#### PRECAUCIÓN: AVISO SOBRE EL MERCURIO

Si este producto está reemplazando a un equipo de control existente que contiene mercurio en un tubo sellado, no coloque dicho equipo en la basura. Contacte al organismo encargado del manejo y disposición de desechos de su localidad para obtener instrucciones sobre cómo reciclar y desechar adecuadamente.

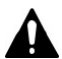

#### PRECAUCIÓN: AVISO DE DESPERDICIO ELECTRÓNICO

El producto no se debe desechar con otros residuos domésticos. Busque los centros de recolección autorizados o las empresas de reciclado autorizadas más cercanas. Si desecha los equipos de manera correcta al final de su vida útil, ayudará a prevenir posibles consecuencias negativas para el medio ambiente y la salud del ser humano.

Declaración de la Comisión Federal de Comunicaciones (Federal Communications Commission, FCC) en: https://customer.resideo.com/en US/ support/residential/codes-and-standards/FCC15105/Pages/default.aspx

### Asistencia al cliente

Para obtener asistencia con este producto, visite **customer.resideo.com**.

O llame al número gratuito del servicio de atención al cliente, **1-800-468-1502**.

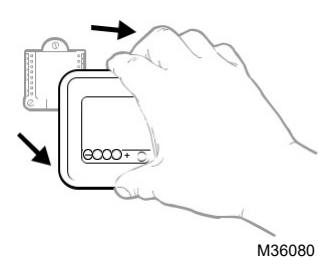

Hale para retirar el termostato de la UWP.

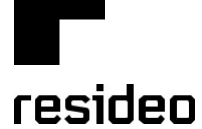

Resideo Technologies Inc. 1985 Douglas Drive North, Golden Valley, MN 55422 1-800-468-1502 33-00187EFS—17 M.S. Rev. 06-22 | Impreso en EE. UU.

www.resideo.com

© 2022 Resideo Technologies, Inc. All rights reserved. The Honeywell Home trademark is used under license from Honeywell International, Inc. This product is manu-factured by Resideo Technologies, Inc. and its affiliates. Tous droits réservés. La marque de commerce Honeywell Home est utilisée avec l'autorisation d'Honeywell International, Inc.

Ce produit est fabriqué par Resideo Technologies, Inc. et ses sociétés affiliées.

Todos los derechos reservados. La marca comercial Honeywell Home se utiliza bajo licencia de Honeywell International, Inc.

Este producto es fabricado por Resideo Technologies, Inc. y sus afiliados.

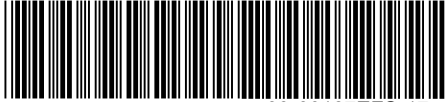

33-00187EFS-17